# **Library Guide**

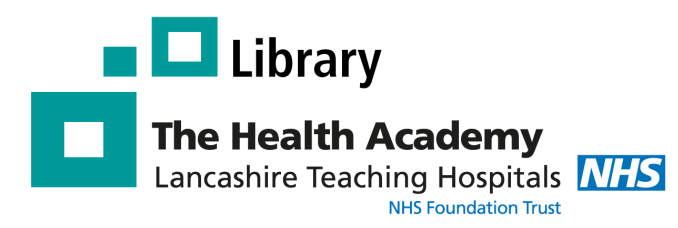

## Royal Marsden Manual Online 10th ed.

### What is The Royal Marsden Online?

Now in it's 10th edition, the Royal Marsden online the Gold Standard in evidence-based nursing care!

- Find evidence-based procedures related to essential aspects of clinical and cancer nursing.
- Access from home, work or on the move.
  Available 24/7 from any computer, smartphone or tablet.
- Includes over 350 evidence based clinical procedures
  related to every aspect of care,
  from handwashing to
  cardiopulmonary resuscitation.

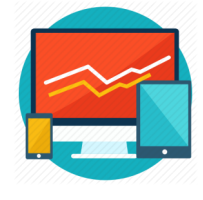

- Nationally recognised as the **definitive guide** to clinical and cancer nursing skills.
- **Full colour illustrations** and **photos** which can be downloaded and printed.

### How do I access the Royal Marsden Manual Online?

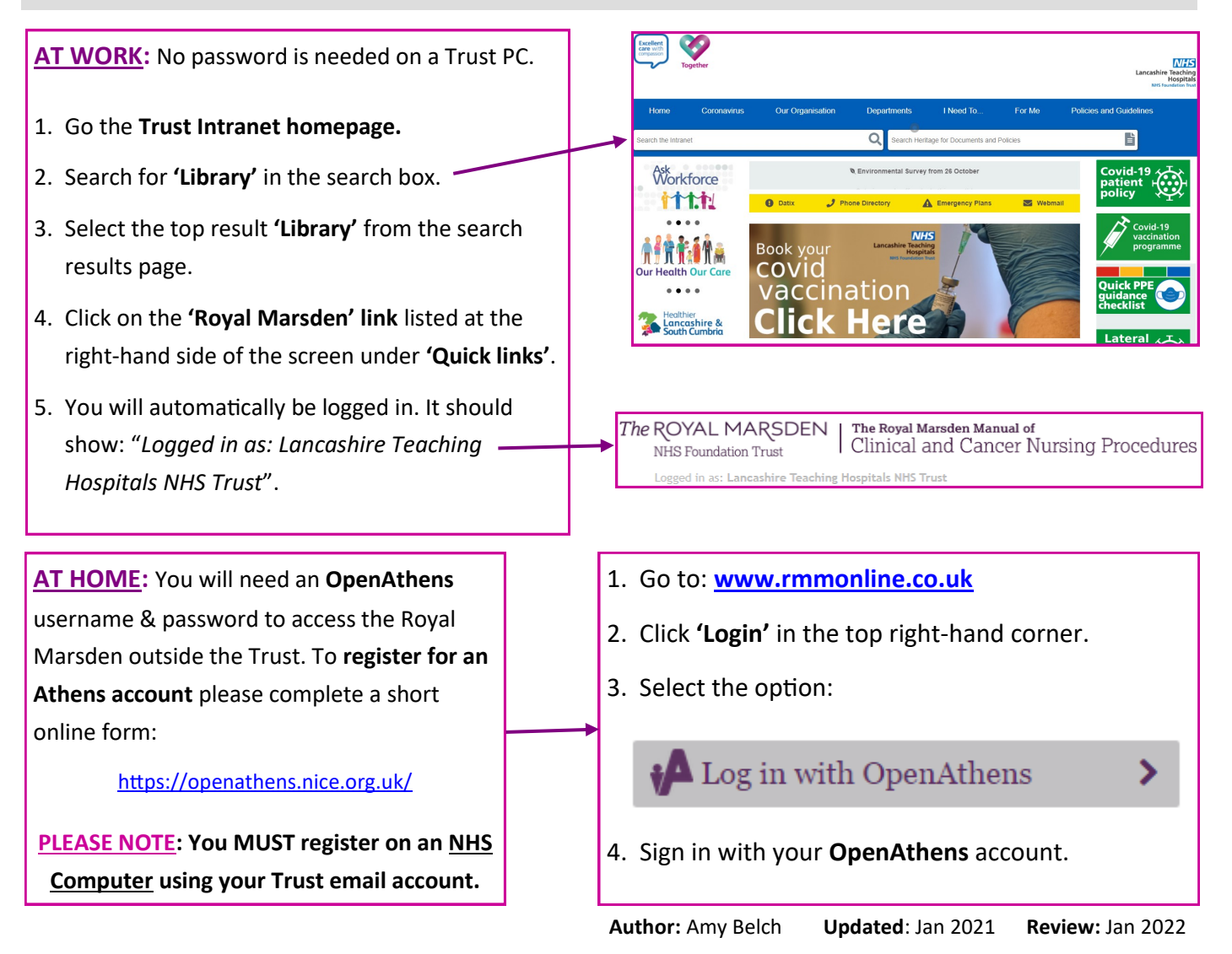

#### Searching the Royal Marsden Online - Quick Guide

There are various ways you can search and browse the Royal Marsden:

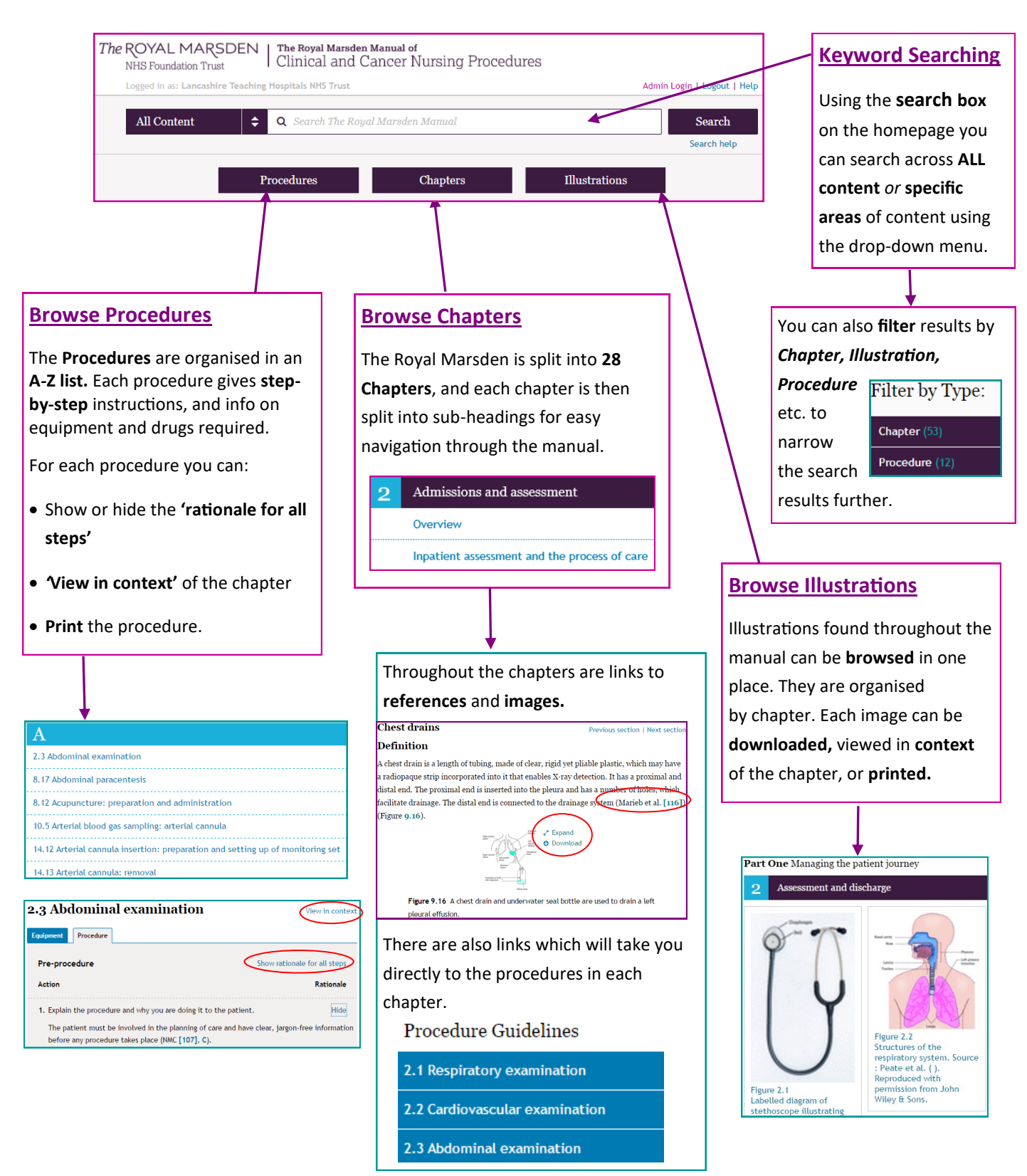

#### **Need more help?**

If you need any further training on how to use the Royal Marsden Online then please contact

the e-resources team: Andrew Craig or Amy Belch 01772 524763 or ext. 4763